## <u>Instrucciones para acceder a iReady a través</u> <u>de Chromebook</u>

 Inicie sesión haciendo clic en "Iniciar sesión con una cuenta diferente" o haga clic en Siguiente para escanear el código QR / insignia

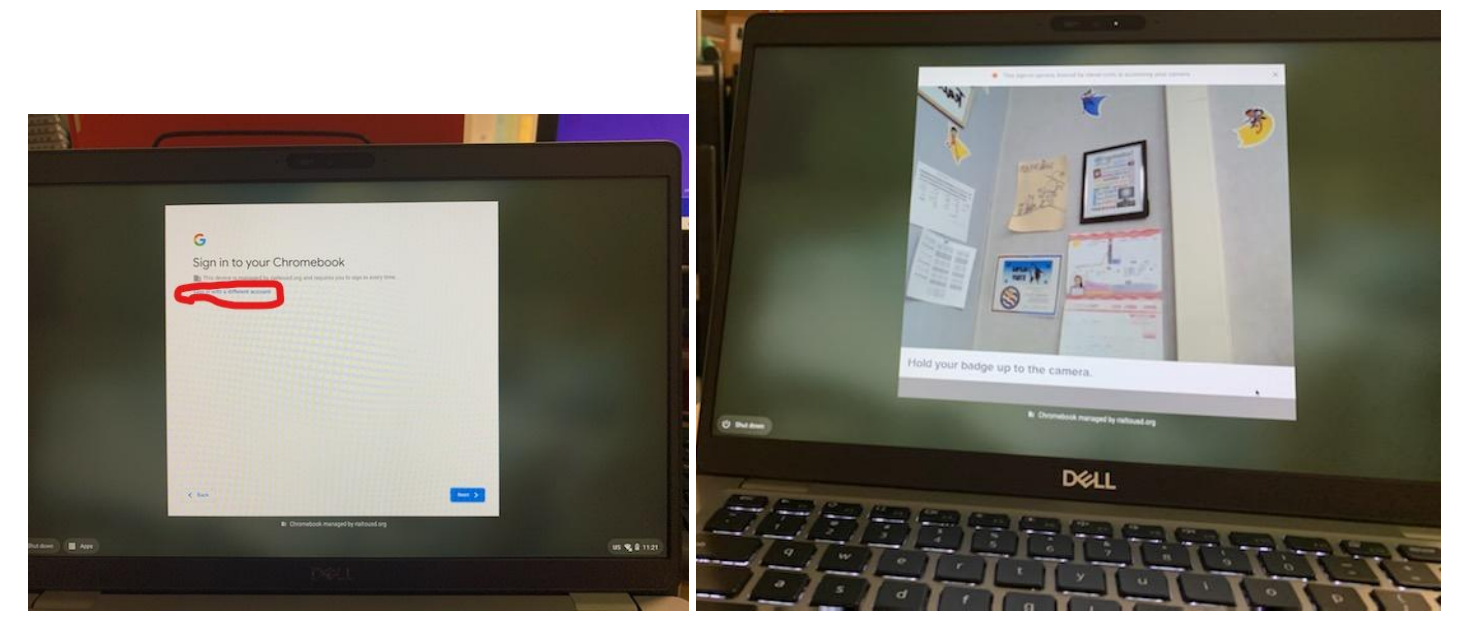

 El sitio web inteligente aparece una vez que ha iniciado sesión, luego hace clic en el botón "Iniciar sesión con Google".

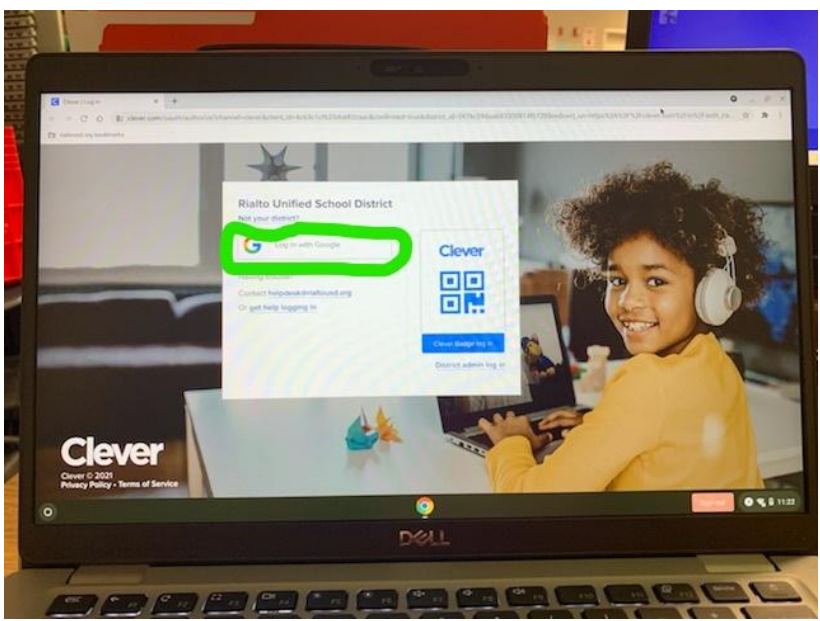

 Ahora desplácese hacia abajo hasta que vea la aplicación iReady, luego haga clic en ella

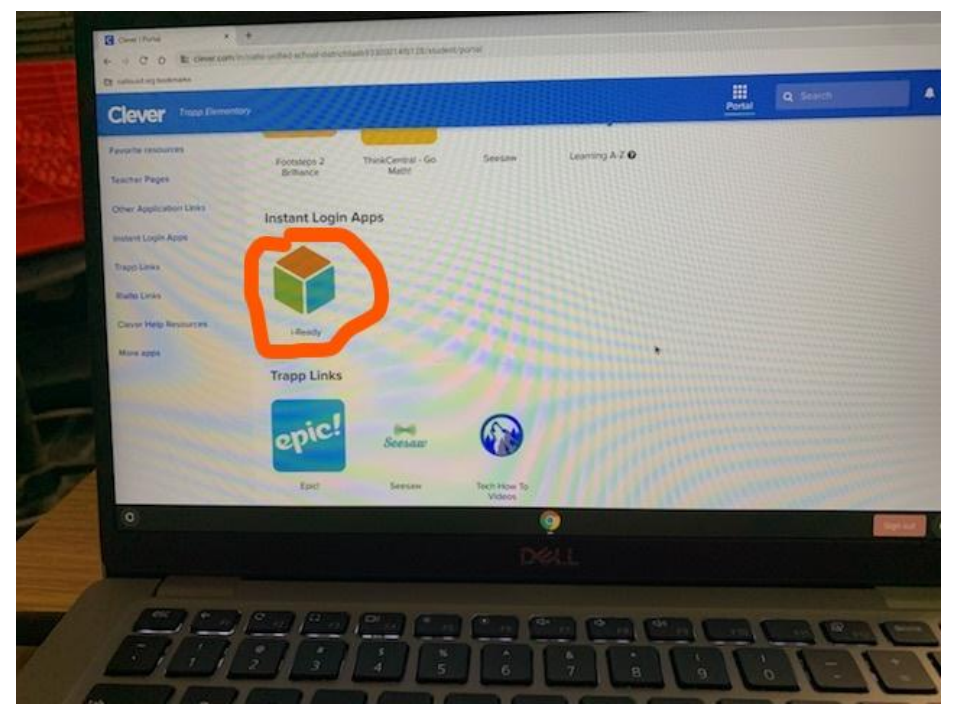

 A continuación, seleccione Lectura o Matemáticas, pero aún tiene que completar ambos Diagnósticos

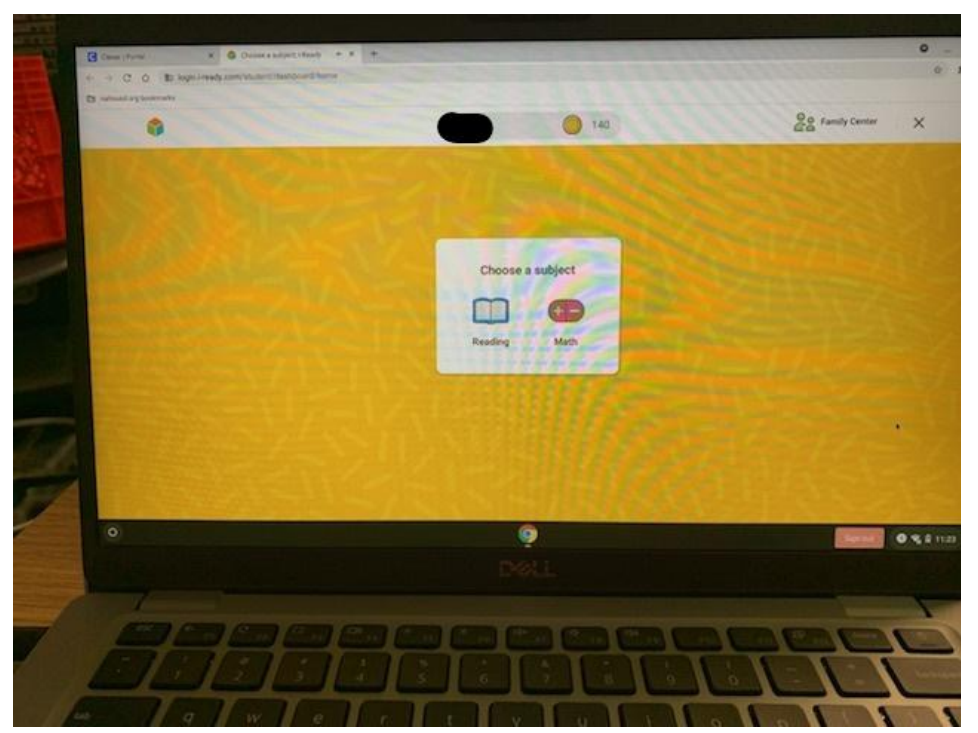

 Luego, en cada Asunto dirá Diagnóstico de lectura o Diagnóstico matemático, haga clic en el botón verde

|      | My Path                                               |
|------|-------------------------------------------------------|
| 业行政法 | Reading<br>Diagnostic                                 |
|      | Using I-Ready at Home<br>An introduction for Families |
|      |                                                       |
|      | To De My Property My Dust                             |
|      |                                                       |
|      |                                                       |